## How to deploy a Connect assignment into Canvas (using DI)?

Step 1: Locate and select a Connect assignment (via the Connect course home page)

| Mc<br>Gra<br>Hill<br>Hat | Conr           | 1ect<br>BIOLOGY   |                  |                       |           |              |   | Jeremiah Part   My account   Help   Sign out<br>Canvas DI<br>BIO DI |
|--------------------------|----------------|-------------------|------------------|-----------------------|-----------|--------------|---|---------------------------------------------------------------------|
| -                        | 🖀 🗎 Li         | ibrary 🥝 Performa | nce <del>-</del> |                       |           |              |   | « My courses                                                        |
| sec                      | ction overview |                   |                  |                       |           |              |   | Instructor view Student view                                        |
| no                       | o messages     | to show           |                  |                       |           | 0            | ł | - Section info                                                      |
| nc                       | o assignme     | nts to grade      |                  |                       |           |              |   | Instructor                                                          |
| LMS                      | signments      | + Add Assignment  |                  |                       | ▼-        | <b>⊗</b> • ( | 2 | Add your photo, email addres<br>s, office hours                     |
|                          | Title          |                   | Shared Info      | Start-due             | Show/hide | Deployed     |   | Sections and colleagues                                             |
|                          | BIO Chap       | oter 1            | 0                | 04/13/16-<br>04/29/16 | ٢         | *            | 2 | eBook<br>Essentials of Biology<br>Svivia Mader. 3                   |
|                          | BIO Chap       | oter 2            | 1                | 04/13/16-<br>04/27/16 | ۲         | -            | 2 | Section web address:                                                |

Step 2: Locate and click on the Deploy Assignment option

| section overview    |                                |           | Instructor view Stude                                                   | nt view   |
|---------------------|--------------------------------|-----------|-------------------------------------------------------------------------|-----------|
| no messages to show |                                |           | Section info                                                            |           |
| Assignments to grad | le gnment                      |           | Instructor<br>Jeremiah Part<br>Add your photo, email<br>s, office hours | addres    |
| Title               | Shared Info 🗧 🐨 Share          | inments   | Sections and colleague                                                  | es        |
| BIO Chapter 1       | Copy Group                     | 2         | eBook<br>Essentials of Biolog<br>Sylvia Mader, 3                        | у         |
| BIO Chapter 2       | Manage date Show / Hide Delete | es s<br>s | ection web address:<br>ttp://connect.mheducation.com/cl                 | ass/j-pai |
|                     | Prerequisites                  | 5         | Upload syllabus 🛓                                                       |           |
|                     |                                | n         | ny course resources                                                     |           |

## Step 3: Click Ok

|     | section overview           |                                                                               | Instructor view Student view                    |
|-----|----------------------------|-------------------------------------------------------------------------------|-------------------------------------------------|
|     | no messages to show        | Deploying Assignment(s)                                                       | stion info 🔅                                    |
|     | no assignments to grade    | We're sending your assignments to Canvas, where students                      | Instructor                                      |
|     | Assignments + Add Assignme | few minutes, and you can refresh this page for a deployment<br>status update. | Add your photo, email addres<br>s, office hours |
| vis | Title                      | Look for this deployed icon: 💮                                                | Sections and colleagues                         |
|     | BIO Chapter 1              |                                                                               | eBook<br>Essentials of Biology                  |
|     | BIO Chapter 2              | 04/13/16-<br>04/27/16 @ Section                                               | on web address:                                 |
|     |                            | http://                                                                       | /connect.mheducation.com/class/j-pa             |

**Step 4**: Once a Connect assignment has been successfully deployed, a deploy icon will appear to the right of each assignment (as shown in the below image)

**Please note**: If a deployed icon does not appear, refresh the browser via Connect; this should help address the issue.

| section overview        |                       | Instructor view Student view                                       |
|-------------------------|-----------------------|--------------------------------------------------------------------|
| no messages to show     | 0                     | - Section info                                                     |
| no assignments to grade |                       | Instructor<br>Jeremiah Part<br>Add your photo, email addres        |
| Title Shared In         | 04/13/16-<br>04/29/16 | Sections and colleagues Book Essentials of Biology Sylvia Mader, 3 |
| BIO Chapter 2           | 04/13/16-             | Section web address:                                               |

A deployed Connect assignment link will appear via Canvas under Assignments

|                    | Courses - Grades         | Calendar |                        | Jeremy Part         | acz Inbox | Settings Logout | Help             |
|--------------------|--------------------------|----------|------------------------|---------------------|-----------|-----------------|------------------|
| nvas               | ♠ > Canvas > Assignments |          |                        |                     |           |                 |                  |
| ne                 | Search for Assignment    |          |                        |                     | + Group   | + Assignmer     | nt 🗘             |
| ouncements         |                          |          |                        |                     |           |                 |                  |
| ussions            | ∷ - Assignments          |          |                        |                     |           | +               | - <del>0</del> - |
| es                 | <b>*</b>                 |          |                        |                     |           |                 |                  |
| le                 | BIO Chapter 1            |          | Not available until Ap | Due Apr 29 at 9:59p | m 10 pts  | 4               | <b>Q</b> -       |
| iraw-Hill Connect  | # BIO Chapter 2          |          | Not available until Ap | Due Apr 27 at 9:59p | m 10 pts  | 4               | ð-               |
| iborations         |                          |          |                        |                     |           |                 |                  |
|                    |                          |          |                        |                     |           |                 |                  |
|                    |                          |          |                        |                     |           |                 |                  |
| es                 |                          |          |                        |                     |           |                 |                  |
|                    |                          |          |                        |                     |           |                 |                  |
|                    |                          |          |                        |                     |           |                 |                  |
| omes<br>ibus       |                          |          |                        |                     |           |                 |                  |
| comes<br>abus<br>3 |                          |          |                        |                     |           |                 |                  |
| omes<br>ous<br>s   |                          |          |                        |                     |           |                 |                  |